## SaanichMap Find Properties by Street Name

## Introduction

The SaanichMap "Find by Street Name" tool enables quick searching for all properties associated with a specific street name.

## Find by Street Name

In the "I want to..." menu, select the "Find by Street Name" tool.

Start typing the street name you wish to search. Select the street from the autofill dropdown list and click Submit.

| Find by Street Name ×                                                                                                    |            |       |  |          |
|----------------------------------------------------------------------------------------------------|------------|-------|--|----------|
| Enter a Street Name.                                                                                                    |            |       |  |          |
| As you type, a filtered list of matching street names will<br>display to help you find an exact match.                                                                                                   |            |       |  |          |
| Choose a Street Name from the list to populate the text<br>box quickly and click Submit to get your request. The<br>results provided will show all addresses on record for<br>the requested street name. |            |       |  |          |
| (Example: VERNON AVE).                                                                                                    |            |       |  |          |
| Street Name:                                                                                                    | Verno      |       |  |          |
| -                                                                                                    | VERNON AVE | incel |  |          |
|                                                                                                    |            |       |  | <b>←</b> |

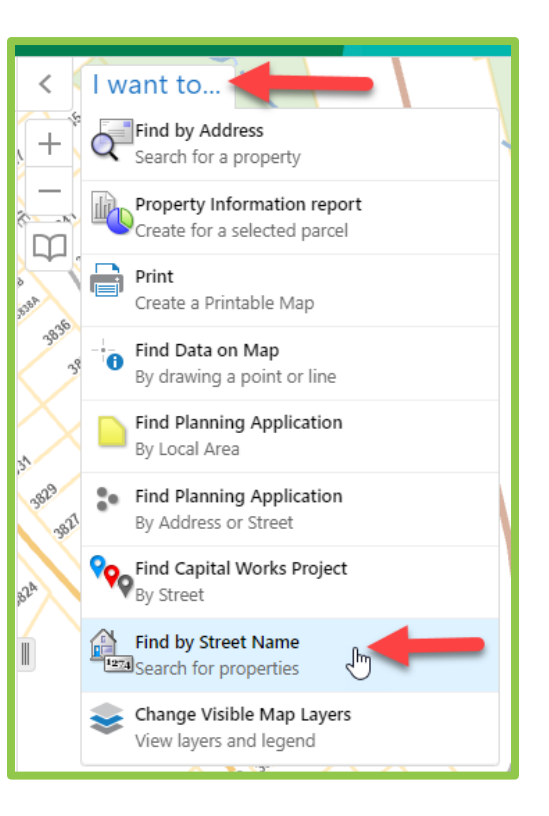

Saan

The map will zoom to the extent of the selected street and all the properties on the street will be listed on the left panel and highlighted in yellow on the map.

| ← Parcel (104)                                                      | =   | Swan Lake        |
|---------------------------------------------------------------------|-----|------------------|
| 880 VERNON AVE                                                      | >   | +                |
| 771 VERNON AVE                                                      | >   |                  |
| 720 VERNON AVE                                                      | >   |                  |
| 12 212 898 VERNON AVE                                               | >   |                  |
| 211 898 VERNON AVE                                                  | >   |                  |
| 202 894 VERNON AVE                                                  | >   |                  |
| ☆ 111 894 VERNON AVE                                                | >   |                  |
| ☆ 404 894 VERNON AVE                                                | >   |                  |
| ☆ 405 898 VERNON AVE                                                | >   |                  |
| 103 894 VERNON AVE                                                  | >   |                  |
| 105 894 VERNON AVE                                                  | >   | and the second   |
| 📩 406 894 VERNON AVE                                                | >   | SANSHARD SANGHRD |
| 112 894 VFRNON AVF   Displaying 1 - 50 (Total: 104)   I Page 1 of 3 | > * |                  |

To see more details for a property, click on that property name in the left results panel.

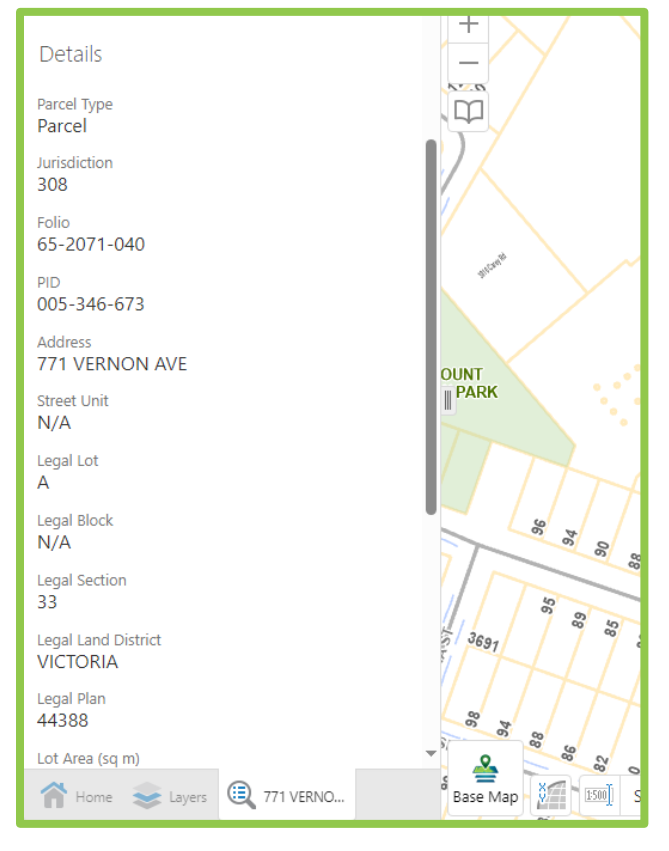

## How do I submit feedback or get assistance for SaanichMap?

Please email <u>gis@saanich.ca</u> or ask to speak with GIS staff at 250.475.1775 We are here to help!

Prepared by GIS, IT Department, Sept 11, 2024